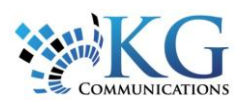

## **Quick Reference Card**

Assets

All

## Working with Power Reports

## RUNNING POWER REPORTS

There are 5 Power Reports currently available in Fleet Complete. They are the Activity, Distance, Fleet Performance, Idle, and the Speeding report.

Orders

Operations

Dashboard

 $\swarrow$ 

1. To access Power Reports, from the main toolbar click Reports -> Power Reports

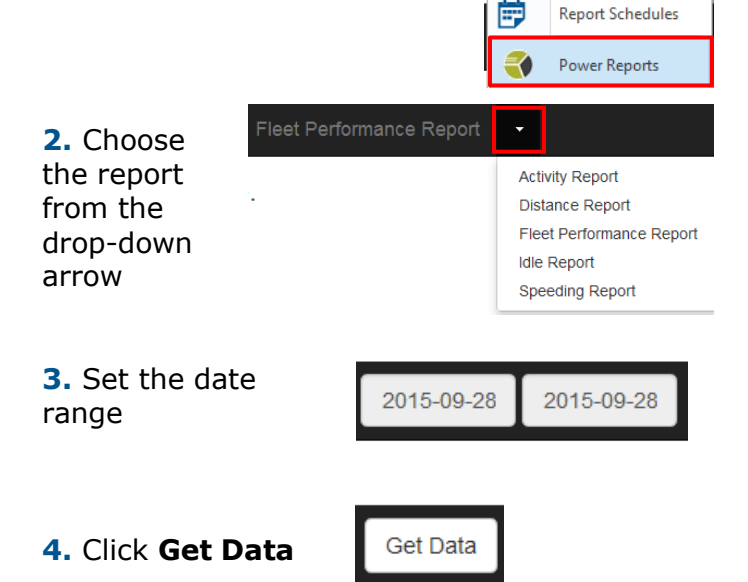

**5.** Results will be displayed in chart format by default with the parameters used to the left.

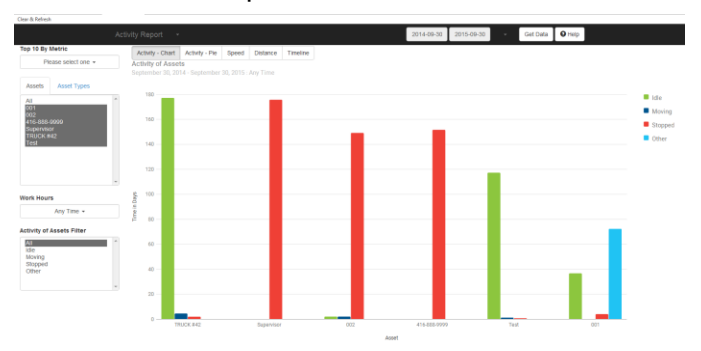

**6.** You can change the parameters to refine the Work Hours, the Filter options, and which Assets you see.

a. To see all Assets at once, select the **All** button or click the top Asset and drag your mouse downwards. To include only specific Assets, highlight an Asset and then CTRL click to include one at a time.

b. To change the Work Hours, click the drop-down arrow and select a different option.

c. To set a different filter, click on a different option in the Asset Filter window.

| 4′<br>SI<br>TI<br>T( | 16-888-9999<br>upervisor<br>RUCK #42<br>est |
|----------------------|---------------------------------------------|
|                      | Work Hours                                  |
|                      | Any Time 👻                                  |
|                      | Any Time                                    |
|                      | During Work Hours                           |
|                      | Outside of Working Hours                    |

Asset Types

Activity of Assets Filter

| All     |  |
|---------|--|
| Idle    |  |
| Moving  |  |
| Stopped |  |
| Other   |  |

7. Your Assets are listed along the **X** axis, with your reported information plotted along the **Y** axis (the data displayed in the **Y** axis will change depending on the data you are viewing).

8. The data displayed will be colour-coded with a corresponding legend in the top right corner of the report.

| Idle    |
|---------|
| Moving  |
| Stopped |
| Other   |

**9.** To change your view of the report, select the different options across the top of the report.

| Activity - Chart | Activity - Pie | Speed | Distance | Timeline |
|------------------|----------------|-------|----------|----------|
|------------------|----------------|-------|----------|----------|

**10.** To clear and refresh your data, click the *Clear & Refresh* button in the top left corner.

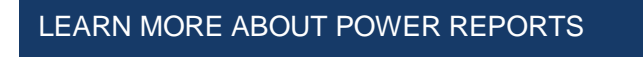

To learn more about Power Reports, click the button at the top right of the report.